# Com Pad サービス初期設定ガイド

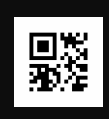

AM1-002469-002 Ver.201402a

この度は Com Pad サービスにお申し込みいただきまして、誠にありがとうございます。タブレットをご利用される前に必要な初期設定方法、メール設定情報、接続設定情報について説明いたします。

※本ガイドに記載されている画面および操作手順は、Android™のバージョンアップなどにより、実際と異なる場合があります。

# 1. タブレットの準備をする(バッテリーの充電)

セットアップの前に、タブレット本体、USB ケーブル、AC アダプタ、クイックスタートガイドがすべてそろっているか確認してください。その後、本体下部のマイクロ USB ポートに USB ケーブルをつなぎ、AC アダプタを用いてタブレットのバッテリーの充電をしておいてください。

# 2. Android™の初期設定

本体に同梱されている「クイックスタートガイド」をご確認いただき、タブレット本体の電源をONにします。

| ようこそ             |                     |
|------------------|---------------------|
| 中文 (简体)          | 開始                  |
| Bahasa Indonesia |                     |
|                  |                     |
|                  |                     |
|                  | 緊急通報のみ <b>3</b> 4 📋 |

ようこそ画面が表示されます。「日本語」が選択されている事を確認し、「開始」をタップします。

※「ようこそ」の下に「日本語」が表示されていない場合は、画面の表示言語が日本語になりません。言語の名称の部分を上下に スライドし、「日本語」を選択してください。

# 3. Google™アカウントの設定

Google™アカウントの設定画面が表示されます。ここでは Google™アカウントを設定しない方法をご案内いたします。 Google™アカウントを設定される場合は、画面の指示に従ってお客様ご自身で設定方法をご確認ください。

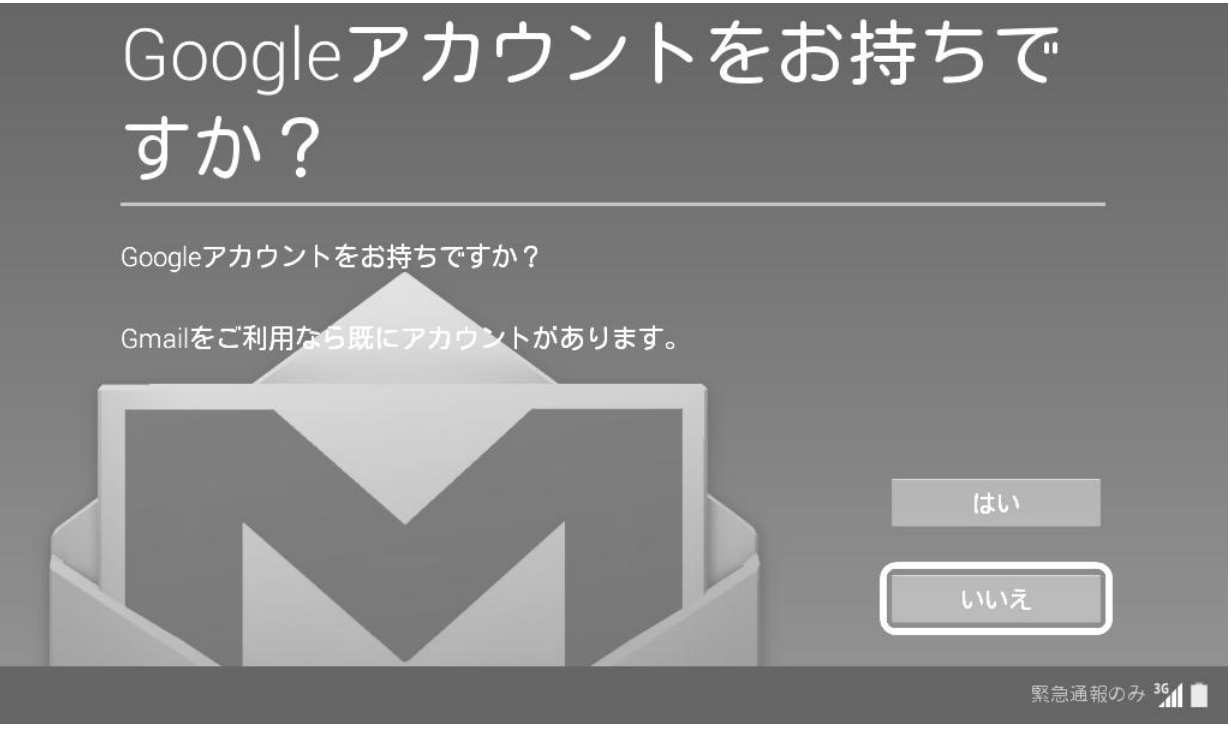

Google™アカウントをお持ちでない場合は、「いいえ」をタップします。

# 4. Google™を利用する

ここでは Google™アカウントを取得しない方法をご案内いたします。

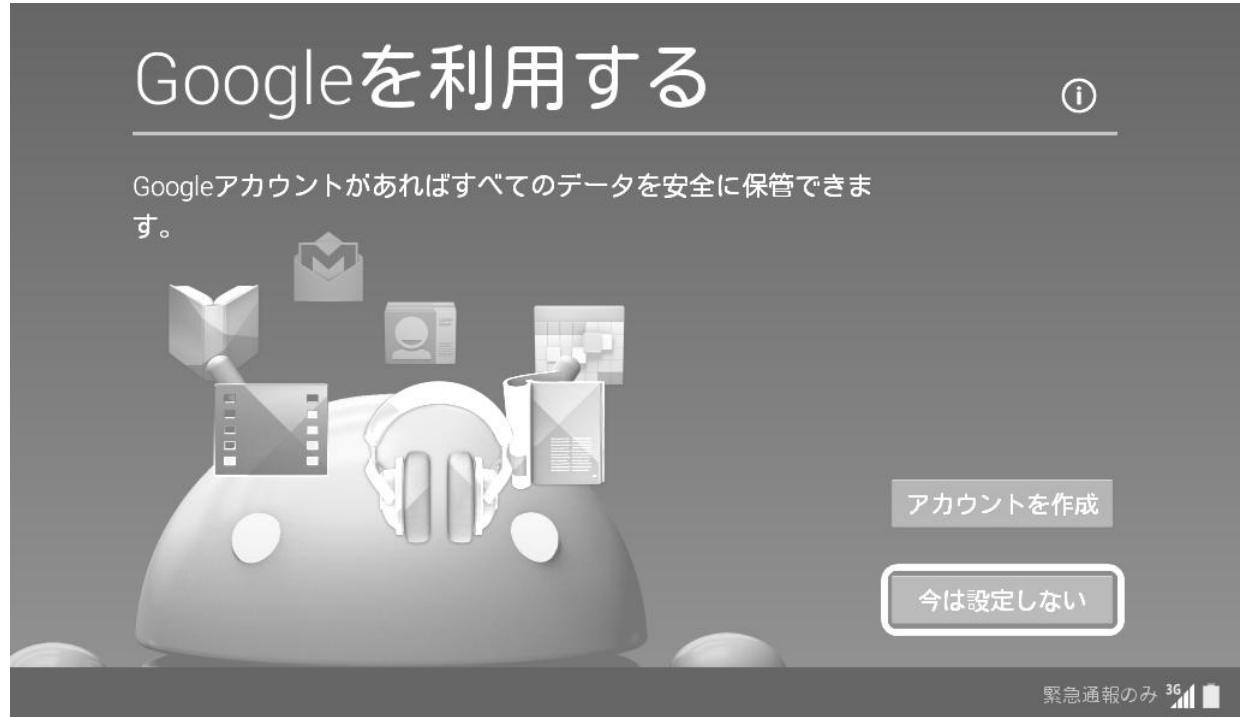

「今は設定しない」をタップして次に進みます。

Google™アカウントを作成される場合は「アカウントを作成」をタップし、お客様ご自身で Google™アカウントを取得してください。

# 5. Google<sup>™</sup>位置情報の利用

#### Google™位置情報の利用が表示されます。

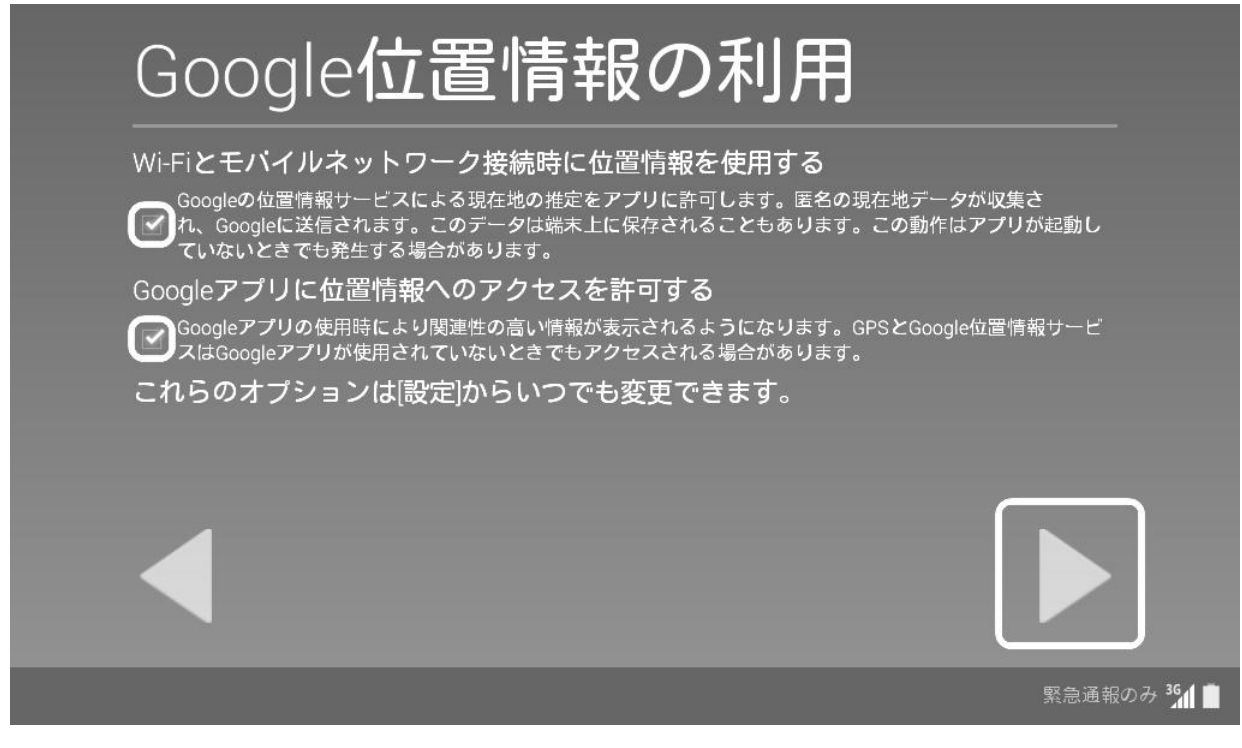

位置情報をアプリ・Google™へ送信するか設定し、▶をタップします。

# 6. タブレットの所有者名の入力

必要に応じてタブレット所有者名を入力します(省略する事もできます)。

| このタ             | ブレットの所有             | 者                                                                                                    |
|-----------------|---------------------|----------------------------------------------------------------------------------------------------|
| タブレットでは一部<br>す。 | のアプリをカスタマイズする際にユーザー | の名前が使用されま                                                                                                    |
|                 | 姓                   | r                                                                                                    |
|                 | _名                  | i and a second second second second second second second second second second second second second second second |
|                 |                     |                                                                                                    |
|                 |                     |                                                                                                    |
|                 |                     | 緊急通報のみ 36 📋                                                                                                    |

ご入力後、または空白のまま▶をタップします。

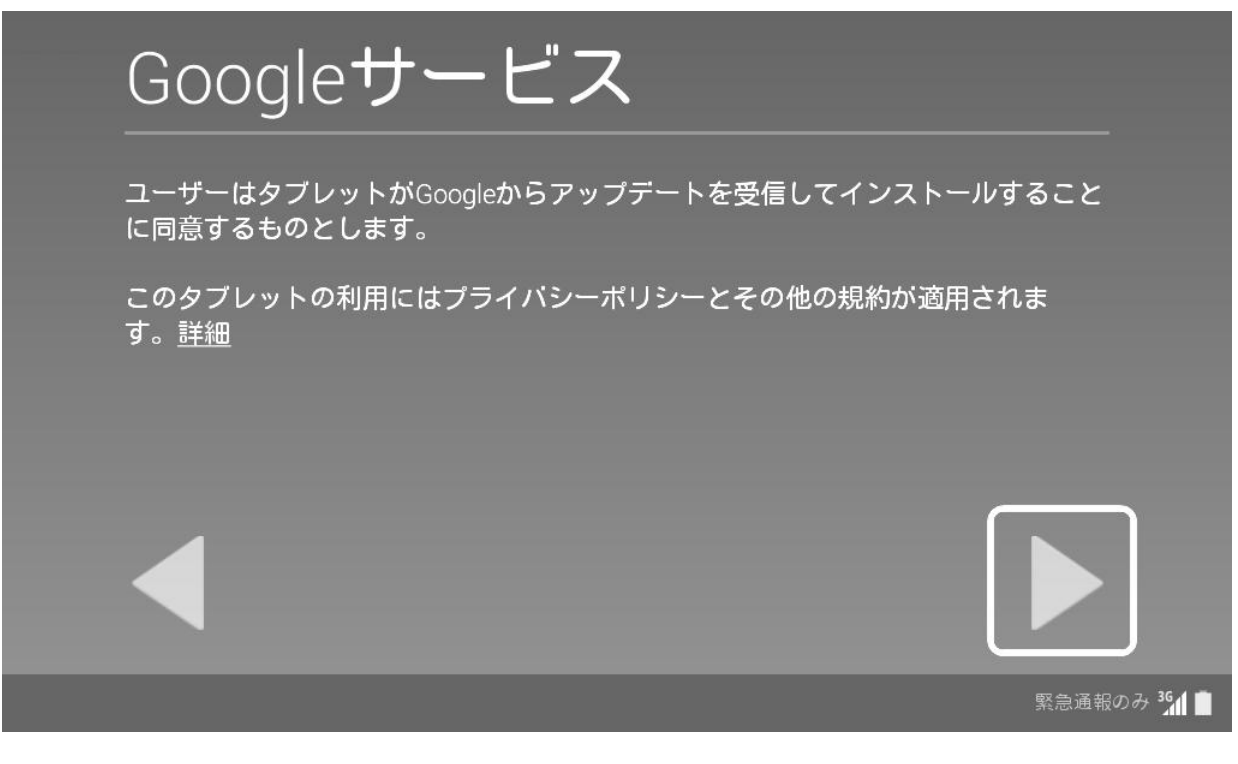

表示された内容を確認し、▶をタップします。

## 8. セットアップの完了

セットアップの完了画面が表示されます。

|   | セッ     | トア     | ップデ     | 記了       |               |        |            |
|---|--------|--------|---------|----------|---------------|--------|------------|
| 4 | タブレットの | セットアップ | プが完了し、こ | ご使用の準備が整 | <b>いました</b> 。 |        |            |
|   |        |        |         |          |               |        |            |
|   |        |        |         |          |               |        |            |
|   |        |        |         |          |               | <br>完了 |            |
|   | -      | -      | -       | -        |               | 1      | 緊急通報のみ 361 |

「完了」をタップしてセットアップを終了します。

## 9. 画面操作チュートリアル

タブレットの操作方法について、簡単な案内が表示されます。操作方法を確認し、「次へ」をタップします。

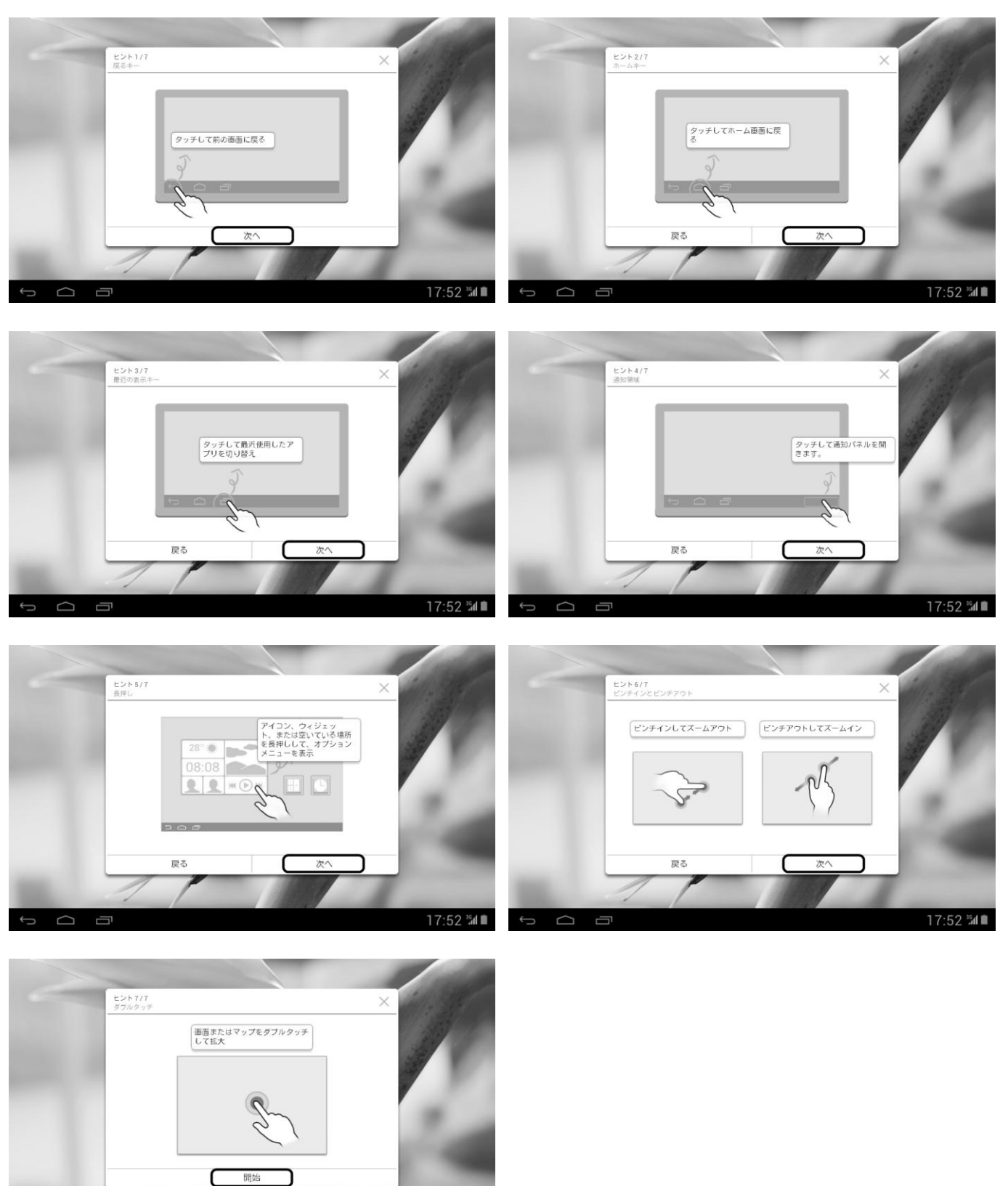

以上で操作方法のチュートリアルは終了です。 「開始」をタップしてください。 17:52 🚮 🖿

## 10.個人情報保護方針の同意

タブレットメーカー(Huawei:ファーウェイ)の個人情報保護方針が表示されます。

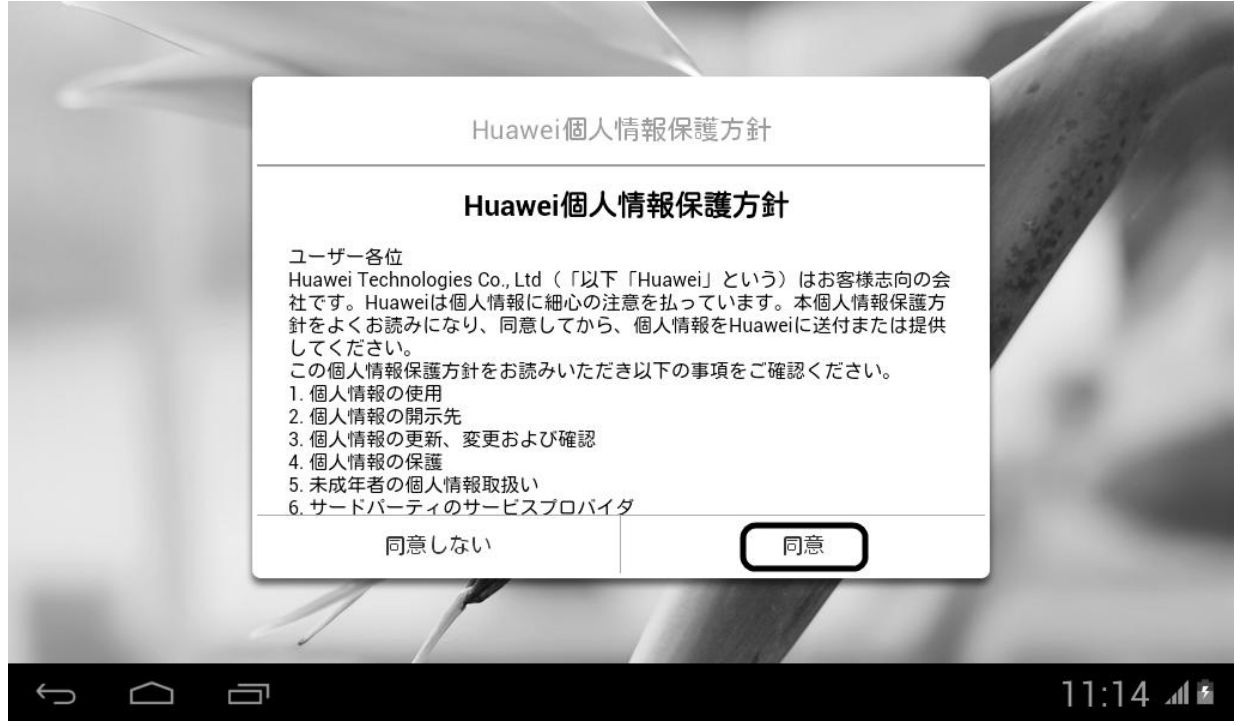

内容をご確認いただき、「同意」をタップしてください。

※「同意しない」をお選びいただいた場合、画面操作チュートリアルに戻ります。

## 11.Android™の初期設定の完了

Android™の初期設定が完了し、ホーム画面が表示されます。Com Pad サービスをお楽しみください!

| ~   | -    |    |    |    |                                                                                                    |    |      | -       | -          | 100       |
|-----|------|----|----|----|----------------------------------------------------------------------------------------------------|----|------|---------|------------|-----------|
|     | Goog |    |    |    |                                                                                                    |    | Ŷ.   |         |            | 11-11-1   |
|     |      | -  |    | -  | Summer of the local division of the local division of the local di |    |      |         | 100        |           |
|     | 11月  |    |    |    |                                                                                                    |    | 2013 |         |            |           |
|     | 8    | 月  | 火  | 水  | 木                                                                                                    | 金  | ±    | Playストン | ア Google   | 77° IJ    |
|     | 27   | 28 | 29 | 30 | 31                                                                                                    | 1  | 2    |         |            |           |
|     | 3    | 4  | 5  | 6  | 7                                                                                                    | 8  | 9    | 75.01   | ₽ <b>_</b> |           |
|     | 10   | 11 | 12 | 13 | 14                                                                                                    | 15 | 16   |         |            |           |
|     | 17   | 18 | 19 | 20 | 21                                                                                                    | 22 | 23   |         | 28         | 3         |
|     | 24   | 25 | 26 | 27 | 28                                                                                                    | 29 | 30   | דאת     | 500        | 9-        |
|     | 1    | 2  | 3  | 4  | 5                                                                                                    | 6  | 7    |         |            |           |
| 100 |      | 1  |    | 1  |                                                                                                    |    | Sala |         | 1          |           |
| Ĵ   |      |    |    |    |                                                                                                    |    |      |         |            | ₿ 18:28 📲 |

Com Pad サービスは通信用の SIM がすでに装着され、通信設定も済んだ状態となっております。特別な設定なしで、インターネットやアプリケーションをお楽しみいただけます。

メールの設定方法について説明します。設定の前に、「登録完了のお知らせ」をご準備ください。

※新規お申し込みの場合、「登録完了のお知らせ」は Com Pad サービスより数日遅れて郵送される場合があります。すでにご契約があり、お申し込み ページで「現在会員の方」をお選び頂いた場合は、「登録完了のお知らせ」は郵送されません。お手持ちの「登録完了のお知らせ」をご参照ください。 ※「登録完了のお知らせ」を紛失された方は、商品に同梱されている、「商品お届けのお知らせ」記載の窓口までお問い合わせください。

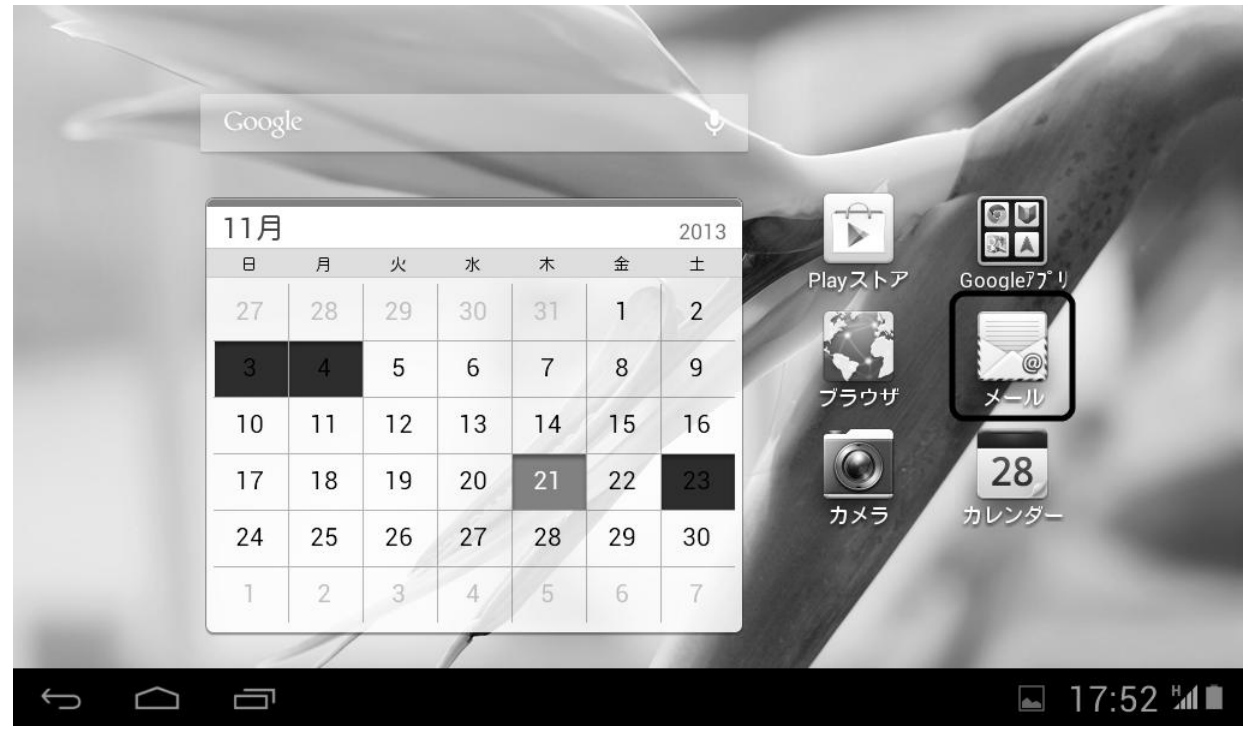

ホーム画面にある、「メール」をタップします。

#### アカウントを追加する画面が表示されます。

| アカウントを追加      |   |     |       |                |
|---------------|---|-----|-------|----------------|
| Exchange      |   |     |       |                |
| 🌄 その他         |   |     |       |                |
|               |   |     |       |                |
|               |   |     |       |                |
|               |   |     |       |                |
|               |   |     |       |                |
|               |   |     |       |                |
|               | 8 | L Ô | 18:50 | <b>\$</b> 11 1 |
| 「その他」をタップします。 |   |     |       |                |

メールアドレスとメールパスワードの入力画面が表示されます。

| アカウント設定               |                                                 |
|-----------------------|-------------------------------------------------|
| メールアカウン               |                                                 |
| ほとんどのアカウントの><br>了します。 | メールのセットアップは簡単な操作で完                              |
| メールアドレス               | 手動セットアップ                                        |
| パスワード                 | 次へ                                              |
| □ パスワードを表示す           | 3                                               |
|                       |                                                 |
|                       |                                                 |
|                       |                                                 |
|                       |                                                 |
| 登録完了のお知らせに記載され        | ロフレス 「メールアドレス」「メールパスワード」を入力し、「手動セットアップ」をタップします。 |
| メールアドレス               | 登録完了のお知らせに記載されている「メールアドレス」を入力します。               |
|                       | 例)tokai.taro@xx.tnc.ne.ip                       |
|                       | tokai.taro@xx.t-com.ne.jp                       |

登録完了のお知らせに記載されている「メールパスワード」を入力します。

#### アカウント設定画面が表示されます。

パスワード

| アカウント設定        |                   |
|----------------|-------------------|
| アカウントの種類       |                   |
| このアカウントのタイプ    | 戻る                |
| POP3           |                   |
| ΙΜΑΡ           |                   |
| Exchange       |                   |
|                |                   |
|                | 🖬 🔒 🖻 18:53 🔊 🖬 🛚 |
| 「POP3」をタップします。 |                   |

受信サーバーの設定が表示されます。

登録完了のお知らせに記載されているメール情報を入力し、「次へ」をタップします。

| アカウント設定      |       |   |     |               |
|--------------|-------|---|-----|---------------|
| 受信サーバー       | の設定   |   |     |               |
| ユーザー名        |       |   |     |               |
| パスワード        |       |   |     | 戻る            |
| 🗌 パスワードを表示す  | 3     |   |     |               |
| POP3サーバー     |       |   |     | 次へ            |
| セキュリティの種類    | なし    | 4 |     |               |
| ボート          | 110   |   |     |               |
| サーバーからメールを削除 | 削除しない |   |     |               |
|              |       |   | • 8 | 🖻 18:53 🔊 🖬 🖻 |

| ユーザー名     | 登録完了のお知らせに記載されている「メールアカウント」を入力します。  |
|-----------|-------------------------------------|
| パスワード     | 登録完了のお知らせに記載されている「メールパスワード」を入力します。  |
| POP3 サーバー | 登録完了のお知らせに記載されている「メール受信サーバー」を入力します。 |
|           | 例)mail001.xx.tnc.ne.jp              |
|           | mail001.xx.t-com.ne.jp              |

送信サーバーの設定が表示されます。

登録完了のお知らせに記載されているメール情報を入力し、「次へ」をタップします。

| アカウント設定     |                   |
|-------------|-------------------|
| 送信サーバーの設定   |                   |
| SMTPサーバー    |                   |
| セキュリティの種類なし | 戻る                |
| ポート 587     | 次へ                |
| マサインインを要求   |                   |
| ユーザー名       |                   |
| バスワード       |                   |
|             | 🖬 🔒 🗅 18:59 📚 🖬 🖻 |

| SMTP サーバー | 登録完了のお知らせに記載されている「メール送信サーバー」を入力します。 |
|-----------|-------------------------------------|
|           | 例)smtp2.xx.tnc.ne.jp                |
|           | smtp2.xx.t-com.ne.jp                |
| ポート       | 587 と入力します。                         |
| サインインを要求  | チェックをつけます。                          |
| ユーザー名     | 登録完了のお知らせに記載されている「メールアカウント」を入力します。  |
| パスワード     | 登録完了のお知らせに記載されている「メールパスワード」を入力します。  |

| アカウント    | ~のオプション画面が表示されます。     |   |                        |
|----------|-----------------------|---|------------------------|
| <b>F</b> | ?カウントの設定              |   |                        |
|          | アカウントのオプション           |   |                        |
|          | 受信トレイを確認する頻度 15分毎     | A |                        |
|          | □ いつもこのアカウントでメールを送信する |   | 戻る                     |
|          | ✓ メール着信時に通知           |   | 次へ                     |
|          | 🗹 このアカウントからメールを同期する   |   |                        |
|          |                       |   |                        |
| ,        |                       |   |                        |
| Û        |                       |   | ■ 19:02 <b>\@</b> /# ₪ |

設定内容を確認し、「次へ」をタップします。

アカウント設定が完了しましたと表示されます。

| アカウント設定                     |
|-----------------------------|
| アカウントの設定が完了しました。メールが利用できます。 |
| このアカウントに名前を付ける (省略可):       |
| compad@xx.t-com.ne.jp       |
|                             |
|                             |
|                             |
|                             |
|                             |
|                             |
|                             |
|                             |
|                             |
|                             |

「あなたの名前」の欄に、メールの差出人となる方のお名前をご入力いただき、「次へ」をタップしてください。 以上でメールの設定は完了です。

### 他の端末で標準 SIM カードをご利用される場合

標準 SIM カードを Com Pad サービス端末以外でご利用される場合は、お使いの端末の取扱説明書をご覧ください。インターネットの接続設定の際、プロバイダ(通信事業者)から提供される情報を入力する用に要求された場合は、下表のように入力して ください。

| 項目名       | 設定内容         |
|-----------|--------------|
| APN(接続先)  | vmobile.jp   |
| ID(ユーザー名) | tok@tokai.jp |
| パスワード     | tok          |
| 認証方式      | CHAP または PAP |

※お使いの端末により、項目名は異なります。

## <u>MediaPad 7 Vogue の操作・設定に関するお問い合わせ</u>

#### MediaPad 7 Vogue の操作、設定に関するお問い合わせ

ファーウェイコールセンター: 電話:0570-008288

受付時間:月~金曜日 11:00~20:00

(但し、土・日・祝および夏季・年末年始の休業日を除きます)

### Com Pad サービスのご契約・プロバイダー設定に関するお問い合わせ

#### Com Pad サービスのご契約・プロバイダー設定に関するお問い合わせ

ご契約に関するお問い合わせは、「商品お届けのお知らせ」、「登録完了のお知らせ」、「Com Pad サービスお申込み受付のお知らせばがき」に記載されている窓口までお願いいたします。

### ご注意

・取扱説明書は同梱されておりません。取扱説明書につきましては、Com Pad サービスページよりご利用ガイドのページにアクセスのうえ、ご参照ください。

- ・本書の内容の一部または全部を無断転載することを禁じます。
- ・本書の内容に関しては、将来予告なく変更することがあります。
- ・本書で取り上げた操作案内にともない発生する損失、逸失利益に関し、当社の故意または重大な過失に起因する場合を除いて、当社はいかなる責任も負いかねますので、あらかじめご了承ください。
- ・Google™ならびにAndroid™、Google ロゴは、Google Inc.の商標または登録商標です。その他の会社名、商品名や製品 名はそれぞれ各社の商標または登録商標です。

発行元:株式会社 TOKAI コミュニケーションズ